### Организация уроков удаленно

Вы можете наладить общение с учениками любым способом. В качестве базового рекомендуем использовать Zoom. Это проверенная, удобная, бесплатная платформа. Активным пользователям предоставим платный аккаунт (по запросу). Отличие между ним и бесплатным в том, что в бесплатной версии есть ограничение конференции в 30 минут. По истечении этого периода конференция закончится, но вы сразу же можете начать ее снова.

Проводя уроки онлайн, нужно понимать, что мы находимся в публичном пространстве. Все видео может быть записано, вариантов сделать это очень много. Не стоит афишировать свои личные контакты, телефоны, почту, аккаунты в соцсетях. Иначе эти данные рискуют попасть в руки нечестных людей, которые могут, например, присылать спам на почту и портить настроение. Именно поэтому пускаем в Zoom только проверенных людей.

### Безопасность электронной почты

Аккаунт Zoom будет привязан к электронной почте. Поэтому очень важно защитить ее от взлома. Двухэтапная аутентификация помогает это сделать. Когда входим в электронную почту, на телефон приходит СМС с кодом. Сейчас мы разберемся, как подключить эту функцию на своей почте.

#### Как настроить двухэтапную аутентификацию в gmail.com

1. Откройте страницу: https://myaccount.google.com

2. На панели навигации слева выберите Безопасность

3. В разделе Вход в аккаунт Google нажмите Двухэтапная аутентификация

После того как вы укажете имя пользователя и пароль на странице входа, Google отправит на ваш телефон 6-значный код подтверждения. Введите его в соответствующее поле на экране. Вы можете выбрать, как вам удобнее получать коды: с помощью СМС или телефонного звонка.

При входе в почту вам будет приходить СМС с кодом, который нужно ввести в соответствующем поле.

Теперь ваша почта надежно защищена от взлома.

#### Как настроить двухэтапную аутентификацию в mail.ru

Принцип двухфакторной аутентификации и ее настройка аналогичны.

1

Перейдите в настройки → «Пароль и безопасность». В разделе «Двухфакторная аутентификация» нажмите «Включить»

2

На первом экране выберите способ получения кодов, нажмите «Хочу получать коды по СМС» и следуйте инструкциям на экране

### Установка программы ZOOM и авторизация

Скачать программу можно по ссылке https://zoom.us/download

2 Выбрать Клиент Zoom для конференций

Установить

Если у вас уже создан аккаунт Zoom, пропускаем этот шаг и переходим к пункту 5

3

1. В программе выбрать Войти в

2. Нажать Зарегистрироваться бесплатно

3. При регистрации указать адрес электронной почты и код на картинке справа

4. После этого на указанный почтовый адрес будет выслана ссылка с подтверждением (проверьте папку Спам). Необходимо перейти по этой ссылке и указать свое настоящее имя и фамилию (под этим именем вас будут видеть ученики), придумать пароль.

5. После этого в программе Zoom вводим логин и пароль, нажимаем Войти в

6. Нажимаем на главном экране Запланировать конференцию

### Планирование конференции

Для каждого класса мы создаем отдельную конференцию, указываем в теме название предмета, номер класса, фамилию и инициалы учителя Если в классе два предмета у одного учителя (например, алгебра и геометрия, история и обществознание, русский язык и литература), то конференция может быть одна на оба предмета.

А вот для групп/уровней класса нужны разные конференции, чтобы не путаться. В журнале важно правильно указывать идентификаторы для каждой группы класса. Выставляем настройки конференции как указано:

#### Запланировать конференцию

| Тема                               |                                       |                                      |
|------------------------------------|---------------------------------------|--------------------------------------|
| Алгебра 9-2 Ивано                  | в И.И.                                |                                      |
| 🗸 Повторяющаяс                     | я конференция                         |                                      |
| Не забудьте отме                   | тить повторение в своем календарном п | риглашении                           |
| Идентификатор к                    | онференции                            |                                      |
| Создать автома                     | тически 💛 Идентификатор перс          | ональной конференции 341-546-9221    |
| Пароль                             |                                       |                                      |
| Требуется паро.                    | ль конференции                        |                                      |
| Видеоизображен<br>Организатор: 🔾 В | ие<br>кл. 🔵 Выкл. Участники: 🔿 Вкл    | 1. O Выкл.                           |
| Звук                               |                                       |                                      |
| 🔵 Телефон                          | 🔘 Звук компьютера                     | 🔘 Звук телефона и компьютера         |
| Набрать номер из                   | Редактировать                         |                                      |
| Календарь                          |                                       |                                      |
| Outlook                            | 🔘 Google Календарь                    | <ul> <li>Другие календари</li> </ul> |
| Расширенные па                     | раметры 🗸                             |                                      |
|                                    |                                       | Запланировать Отмена                 |

Раскройте вкладку Расширенные параметры и установите галочки как указано

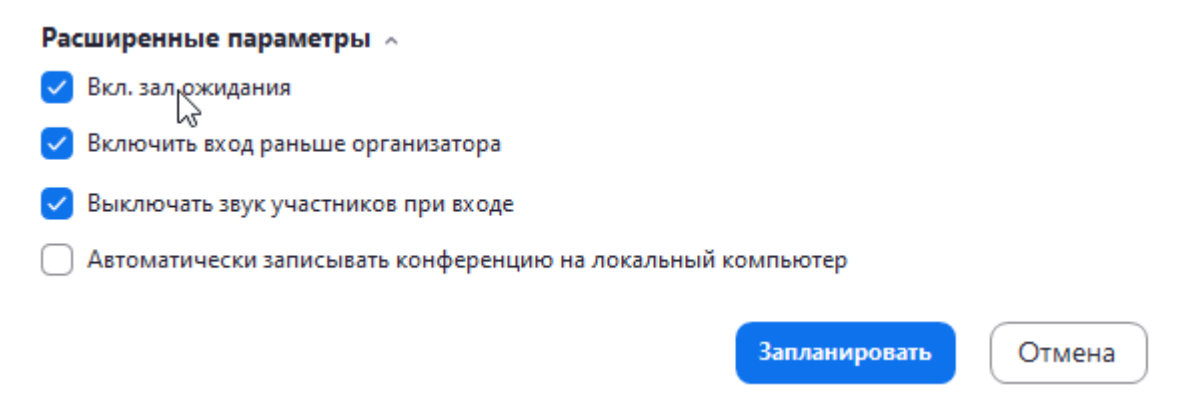

Все конференции можно посмотреть во вкладке Конференции

Список запланированных конференций отображается в программе слева. У каждой конференции есть идентификатор,который не меняется. Для того чтобы ученики смогли зайти в конференцию, в электронном журнале «ГИС образование» нужно сообщить им этот идентификатор ( отправить приглашение на конференцию).

## После создания конференции необходимо скопировать приглашение в буфер обмена (Ctrl + C).

#### Что делает ученик, чтобы войти в конференцию

В программе на главном экране нажимает Войти

Копирует из электронного журнала eschool идентификатор и вставляет его в поле Укажите идентификатор конференции (выделено красным).

В обязательном порядке указывает настоящее имя и фамилию.

Для того чтобы ученики смогли присоединиться к конференции, им не обязательно регистрироваться. Но мы всё же рекомендуем делать это для дисциплины учащихся.

### Ученик также может зайти на урок, просто нажав на ссылку в электронном журнале (в веб-версии)

### Работа в конференции

Для того чтобы учитель начал урок, необходимо выбрать нужную конференцию и нажать кнопку **Начать** 

Когда учитель начал конференцию, ученики могут зайти в нее по идентификатору, но они попадут в Зал ожидания (эту функцию мы включили на этапе планирования). Учитель лично запускает учеников в класс, проверяет, чтобы не пришел случайный человек. При наведении курсора на человека появляется кнопка Принять. Также есть кнопка Принять всех.

Сразу же можно отключить звук у учеников, чтобы не было слишком шумно. При этом камеры у учеников должны быть включены, мы видим всех.

Для этого нужно нажать кнопку **Выключить звук для всех**, поставив при этом галочку **Разрешить участникам включать свой звук**. Это означает, что звук у учеников будет выключен, но если учителю нужно спросить кого-либо, ученик может нажать пробел и говорить, при этом его микрофон включится, и все услышат ответ учащегося.

### Демонстрация экрана

Учитель может демонстрировать экран ученикам, для этого нужно нажать кнопку Демонстрация экрана.

Появляется окно выбора:

#### Можно выбрать:

Демонстрация всего компьютера (то есть ученики видят все, что мы делаем на своем компьютере)

Доска сообщений (можно рисовать схемы, формулы и пр.)

Любые фотографии, документы, презентации, видеофайлы (для этого нужно открыть этот файл на своем компьютере, а затем во вкладке **Демонстрация** включить)

### Нижняя панель

Управление звуком — можно включить и выключить свой звук

Управление видео — можно включить и выключить свою камеру

Управлять участниками — при нажатии открывает и закрывает окно с участниками конференции

Демонстрация экрана — позволяет демонстрировать свой экран

Чат — при нажатии открывает и закрывает окно чата, можно общаться с учениками

Запись — при нажатии на кнопку можно записать конференции в формате аудио и видео (на свой компьютер)

### Окончание конференции

Конференция завершается при нажатии на кнопку Завершить конференцию. Также можно нажать на крестик в правом верхнем углу. Обязательно выбираем Завершить конференцию для всех. Если нажать просто <u>Выйти из конференции</u>, конференция не закончится, урок продолжится уже без учителя.

### Порядок проведения урока

После того как нужные конференции созданы, можем спокойно приступить к работе. При подготовке к уроку выполняем следующие шаги:

#### 1

Открываем на компьютере все файлы, необходимые для демонстрации в конкретном классе (презентации, картинки, документы и пр.)

#### 2

Открываем программу Zoom, нажимаем Войти в

Входим в программу с логином и паролем от Zoom

#### 4

3

Нажимаем на вкладку Конференции (на самой верхней строке), находим нужную конференцию, нажимаем Начать

#### 5

Нажимаем на вкладку **Управлять участниками**, смотрим, кто ожидает в **Зале ожидания**, запускаем учеников в конференцию. Посещаемость можно отмечать с помощью **Зала ожидания** или с помощью списка участников

#### 6

Для того чтобы в классе была тишина, нажимаем на вкладку Управлять участниками и кнопку Выключить звук у всех. В появившемся окне ставим галочку Разрешить участниками включать свой звук

#### 7

Если звук в классе **нужен** одновременно у всех участников, там же нажимаем кнопку **Включить звук для всех** 

8

Блокируем ученикам возможность демонстрировать свой экран, чтобы никто не показывал нам свой компьютер и не баловался. Для этого нажимаем на стрелочку рядом с кнопкой Демонстрация экрана, выбираем Расширенные параметры и ставим галочку на пункте Кто может осуществлять демонстрацию? Только организатор

| 😑 Расширенные параметры совместного использования                            | ×    |
|------------------------------------------------------------------------------|------|
| Сколько участников могут одновременно осуществлять совместное использова     | ние? |
| О Демонстрацию может осуществлять одновременно только один участник          |      |
| О Несколько участников могут осуществлять демонстрацию одновременно          | (pe  |
| Кто может осуществлять демонстрацию?<br>О Только организатор О Все участники |      |
| Кто может включить демонстрацию экрана, когда кто-то уже осуществляет деми   | онст |
| 🔾 Только организатор 🕖 Все участники                                         |      |

Далее проводим урок. По окончанию урока завершаем конференцию, нажав на кнопку Завершить конференцию

В конце рабочего дня нужно выйти из своей учетной записи

### Полезные советы

# Работать в Zoom можно как с компьютера и ноутбука, так и с телефона и планшета,

#### скачав приложение Zoom в App Store и Google Play

Программу можно дополнительно настроить для ваших целей и задач. Все настройки есть во вкладке **Настройки** (см. рисунок).

Проверить звук и видео (перед конференцией) можно во вкладке Звук.

Во вкладке Общие можно включить полезную функцию Показывать мое время соединения (будет отображаться время конференции).

### Работа с документ-камерой

Документ-камера подключается очень легко: провод питания — в розетку, кабель USB — в компьютер.

Чтобы включить камеру, нужно нажать на большую кнопку питания.

После этого камера отобразится в Zoom в настройках видео.

На самой камере можно включить свет.

Камеру можно установить на нужную высоту, после этого нажать на кнопку фокусировки. При письме лучше использовать маркеры или ручку с толстым стержнем.

### Домашнее задание

# Домашнее задание и его проверка осуществляются любым удобным способом. Рекомендованный способ: через электронный журнал «ГИС образование».

Отправляем ученикам домашнее задание в виде текста, фотографии, документа и пр. Выполненное домашнее задание ученики отправляют обратно в чат учителю (сообщения видит только учитель).

Выполненное домашнее задание может быть в виде текста, документа, фотографии (написано от руки и сфотографировано) и пр.

Учитель проверяет работы, выставляет в журнал оценки. Проверенные работы могут быть отправлены обратно ученикам (на усмотрение учителя).

Если есть необходимость исправить что-то в текстовом документе, сделать это можно, например, в Word с помощью выделения цветом.

Если нужно исправить домашнее задание, которое прислали в виде фотографий, сделать это можно в любой программе, просматривающей фотографии.